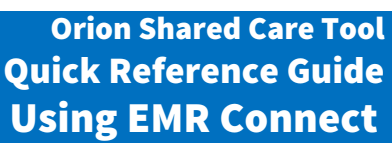

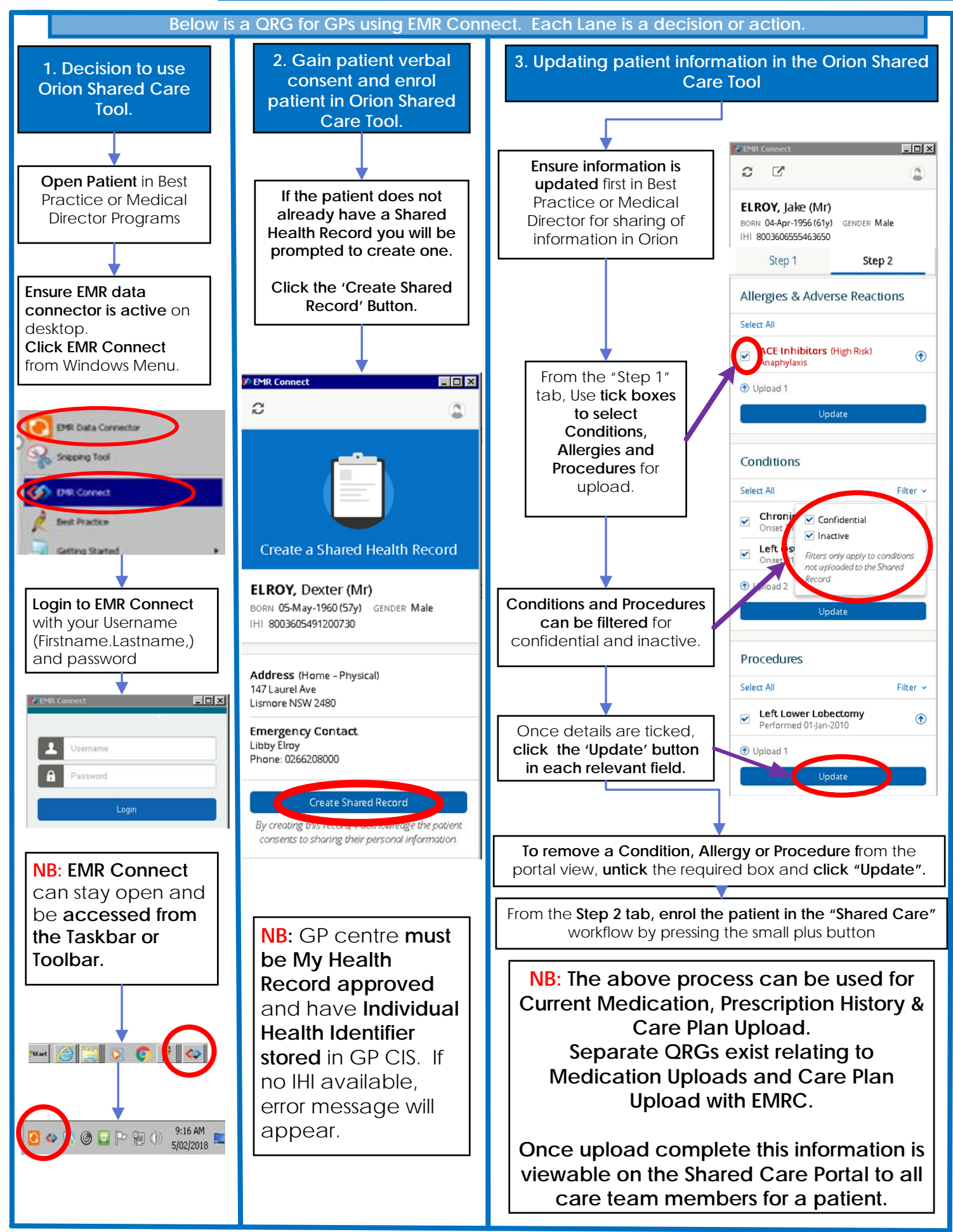

Date Created 28/3/18

Health Northern NSW

Local Health District

GP Using EMR Connect- Orion Shared Care Tool QRG v1.0 Version not controlled when printed

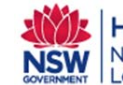